## SAML certificate expiration April 2024

Documentation

## **SAML** certificate expiry

Information about verifying the signature certificate in your SAML configuration.

LumApps will replace the private certificate we use to sign SAML requests on Thursday, April 4th, 2024 at 10 am CET.

If you have activated the option to require the verification of the certificate signature in your Identity Provider, temporarily disable this option so that users can still log in to your LumApps platform with no issue.

**Important:** If the option to require the verification of the certificate signature is turned on after we update our certificate, users can no longer log in using the SAML login method.

The following pages detail how to remove certificate requirements in your provider.

## Remove certificate requirement for sign in - Microsoft Entra

Follow the steps on this page to enable login without requiring the certificate signature verification.

For more information about SAML signing certificates used in Microsoft Entra applications, refer to the Microsoft documentation: <u>SAML Request Signature Verification</u> and <u>Tutorial: Manage</u> <u>certificates for federated single sign-on</u> pages.

- 1. Go to your Azure AD administrator portal.
- 2. In the Azure services section, select Enterprise applications.
- 3. Search for and select your LumApps SAML application from the list.
- 4. In the side-menu, go to **Single Sign-on**.
- 5. Go to section 3 **SAML Certificates**→ **Verification certificates (optional)**.
- 6. Click Edit. Result: A side panel opens.
- 7. Ensure Require verification certificates is DISABLED.

| Verification ce                                                                                                    | ertificates                       |                                 |                 | × |
|----------------------------------------------------------------------------------------------------|-----------------------------------|---------------------------------|-----------------|---|
| <ul> <li>Requiring verification certificates will impact certain admin and end-user experiences, such as the Single sign-on testing feature, and the My Apps and M365 app launcher experiences.</li> <li>Learn more</li> </ul> |                                   |                                 |                 |   |
| Verification certificates are<br>Learn more ☑                                                                                                    | used to verify requests coming fi | rom this application to Microso | ft Entra ID.    |   |
| Require verification certific<br>Allow requests signed with                                                                                                    | ates ①                            |                                 |                 |   |
| ↑ Upload certificate                                                                                                    |                                   |                                 |                 |   |
| Thumbprint                                                                                                    | Key Id                            | Start date                      | Expiration date |   |
|                                                                                                    |                                   |                                 |                 |   |

You do not have any verification certificates.

## Remove certificate requirement for sign in - Okta

Follow the steps on this page to enable login without requiring the certificate signature verification.

For more information, refer to the Okta documentation: Manage signing certificates.

- 1. Go to your Okta administration back office.
- 2. In the side-menu, go to **Applications** $\rightarrow$ **Applications**.
- 3. Search for and click the application you created for SAML login to LumApps.
- Go to the General tab.
   Result: From this tab, you can verify if SAML Signed Request is enabled. If the setting is enabled, this indicates your application is using a signing certificate.
- 5. Click Edit.
- 6. Click Next.
- 7. Click Show Advanced Settings.
- 8. Ensure the Signed Requests check-box is NOT selected.
- 9. Save the configuration.

|                           | 1                                                                                                    | Hide Advanced Settings |  |
|---------------------------|----------------------------------------------------------------------------------------------------|------------------------|--|
| Response 🛿                | Signed                                                                                                |                        |  |
| Assertion Signature 🛛     | Signed                                                                                                |                        |  |
| Signature Algorithm 🛛     | RSA-SHA256                                                                                            |                        |  |
| Digest Algorithm          | SHA256 •                                                                                              |                        |  |
| Assertion Encryption      | Unencrypted *                                                                                         |                        |  |
| Signature Certificate 🛛 🕢 |                                                                                                    | Browse files           |  |
| Enable Single Logout 🚳    | <ul> <li>Allow application to initiate Sing</li> </ul>                                                | gle Logout             |  |
| Signed Requests 🛿         | <ul> <li>Validate SAML requests with signature certificates.</li> </ul>                               |                        |  |
|                           | SAML request payload will be validated. SSO URLs will be read dynamically from the request. Read more |                        |  |